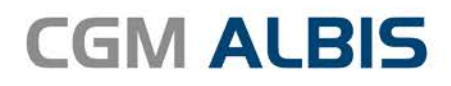

# HZV UPDATE -

DOKUMENTATION

Synchronizing Healthcare

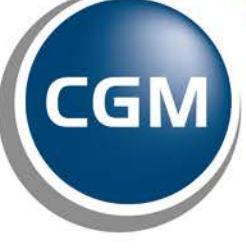

CompuGroup Medical

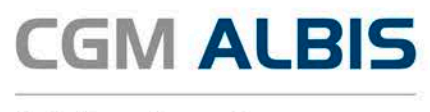

## Hausarztzentrierte Versorgung BKK Westfalen-Lippe

| Inha | ltsverzeichnis                 |   |
|------|--------------------------------|---|
| 1    | Leistungskatalog aktualisieren | 2 |
| 2    | Wegfall des AU-Fallmanagement  | 3 |
| 3    | Wegfall Formular Muster 52.2   | 4 |

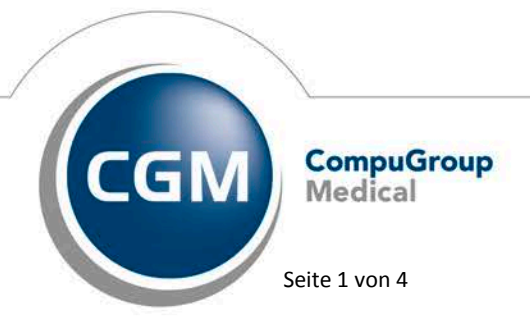

Synchronizing Healthcare

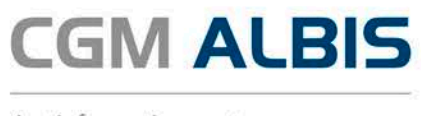

### 1 Leistungskatalog aktualisieren

Damit Ihnen die aktuellen Ziffern des Leistungskatalogs des Vertrags zur Hausarztzentrierten Versorgung zur Verfügung stehen, ist es notwendig, den Leistungskatalog zu aktualisieren.

Um den Leistungskatalog zu aktualisieren, gehen Sie bitte in ALBIS über den Menüpunkt Stammdaten Direktabrechnung Hausarztzentrierte Versorgung Aktualisieren. Mit Betätigen des Druckknopfes Ja und weiterem Befolgen der Bildschirmanweisungen wird Ihr Leistungskatalog des Vertrages zur Hausarztzentrierten Versorgung automatisch aktualisiert.

#### Wichtiger Hinweis:

## Bitte beachten Sie, dass die Aktualisierung einige Zeit in Anspruch nehmen kann Wir empfehlen Ihnen, die Aktualisierung möglichst am Ende der Sprechstunde und an Ihrem Hauptrechner durchzuführen!

Bitte führen Sie anschließend eine Scheindatenaktualisierung durch. Gehen Sie hierzu in ALBIS über den Menüpunkt Direktabrechnung Hausarztzentrierte Versorgung Scheindaten aktualisieren. Wählen Sie im folgenden Dialog das Quartal, für welches Sie die Scheindaten aktualisieren möchten und bestätigen Sie den Dialog mit OK.

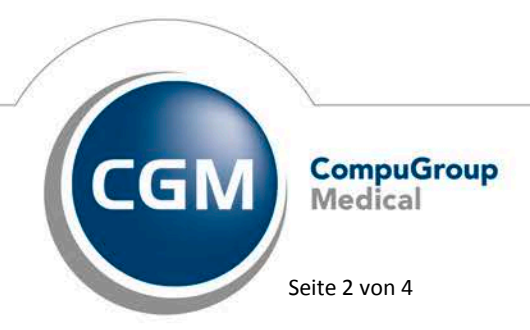

Synchronizing Healthcare

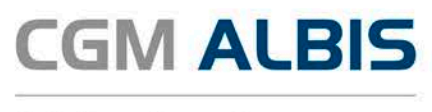

## 2 Wegfall des AU-Fallmanagement

Ab dem vierten Quartal 2016 und der ALBIS Version 12.30 ist das AU-Fallmanagement nicht mehr aktiviert. Dies bedeutet, dass Ihnen beim Ausfüllen einer AU folgende Funktion **nicht** mehr zur Verfügung steht:

Rufen Sie für einen HzV Patienten eine AU auf, so erscheint auf der AU ein Hinweis auf das Ausfüllen des Beschäftigungsstatus und der Beschäftigungsart (s. rote Markierung):

| 0 Neu/Leer 3 leer 2 3304                                                                  | 11                                                                           |                                       |             |               |
|-------------------------------------------------------------------------------------------|------------------------------------------------------------------------------|---------------------------------------|-------------|---------------|
| Krankonkarro bzw. Kartonträgor                                                            |                                                                              | <ul> <li>Erstbescheinigung</li> </ul> | Folgebes    | cheinigung    |
| Siemens Betriebskranken                                                                   | k                                                                            | Arbeitsunfall u                       | Durchgan    | ngsarzt       |
| Name, Varname der Verzicherten<br>Böttcher                                                | ash an                                                                       | -folgen                               | zugewies    | en            |
| Tom                                                                                       | 02.09.1952                                                                   | Arbeitsunfähig seit:                  | 08.06.2016  |               |
| Maria Trost 23                                                                            | VK qültiq bir                                                                |                                       |             |               |
| D 56070 KODLENZ<br>Gertenträgerkennung Verzicherten-Nr.                                   | 12/20<br>Statur                                                              | Drucke: 💿 Datum                       | 🔘 Krankenha | ausaufenthalt |
| 104826836 258                                                                             | 1                                                                            | Vor. bis einschl.:                    | 08.06.2016  | Mittwoch      |
| lotriobzztätton-Nr. Arzt-Nr.<br>389999900   38999990                                      | 00   🗹 08.06.2016                                                            | Festnestellt am:                      | 08.06.2016  |               |
| Bitte füllen Sie vor der Ausstellung                                                      | der AU den                                                                   |                                       | 00.00.2010  |               |
| Beschäftigungsstatus und die Besc                                                         | shäftigungsart aus bzw. 👝                                                    | sonstiger Unfall, Unf                 | allfolgen   |               |
| aktualisieren oder bestatigen Sie di                                                      | e Aktualitat der Daten!                                                      | 📕 📄 Versorgungsleiden (l              | BVG)        |               |
| Au-begrundete blagnose(n) (ICD                                                            | -10)                                                                         |                                       |             |               |
| Leistungen zur medizinischen                                                              | -10)<br>ICD-10 - Code ICD-                                                   | 10 - Code ICD - 10 - Co               | ode ICD-10  | - Code        |
| Leistungen zur medizinischen<br>Rehabilitation                                            | ICD-10 - Code ICD-<br>ICD-10 - Code ICD-<br>Stuferweise<br>Wiedereingliederu | 10 - Code ICD-10 - Cr                 | ode ICD-10  | - Code        |
| Leistungen zur medizinischen<br>Rehabilitation                                            | 10)<br>ICD-10 - Code ICD-<br>stuferweise<br>Wiedereingliederu                | 10 - Code ICD-10 - Co                 | ode ICD-10  | - Code        |
| Leistungen zur medizinischen     Rehabilitation     Sonstige     Im Krankengeldfall     a | 10)<br>ICD-10 - Code<br>Stufenweise<br>Wiedereingliederu                     | 10 - Code ICD-10 - Cr                 | ode ICD-10  | - Code        |

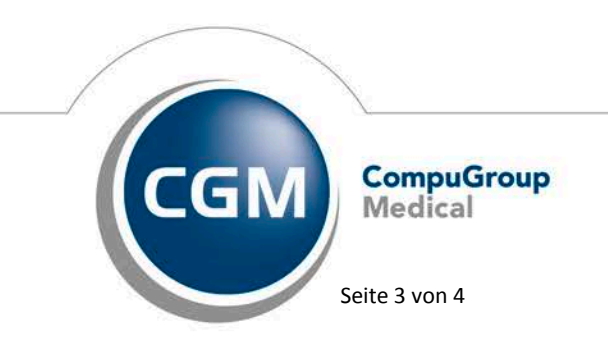

Synchronizing Healthcare

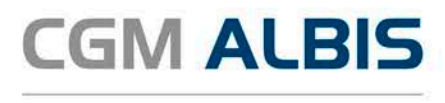

## 3 Wegfall Formular Muster 52.2

Das vertragsspezifische Formular "Bericht für die Krankenkasse bei Fortbestehen der Arbeitsunfähigkeit" (Muster 52.2) wird im Rahmen der Diagnosendokumentation nicht mehr zur Verfügung stehen. Im Rahmen der HÄVG Anforderungen zu Q4 2016 entfällt dieses Formular.

Bisher gespeicherte Formulare können weiterhin über die Karteikarte aufgerufen und ausgedruckt werden.

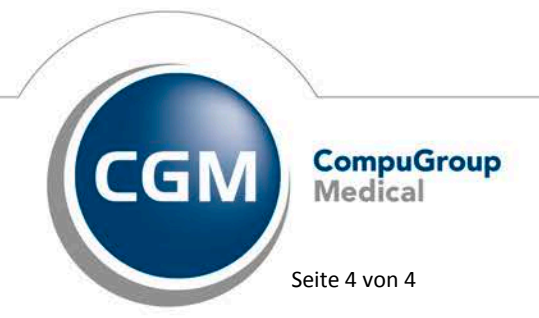

Synchronizing Healthcare